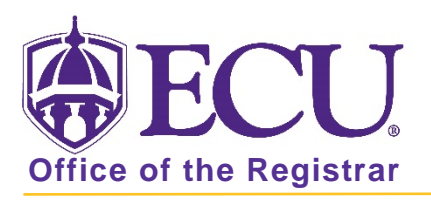

## How to view and export course enrollment numbers by section in Banner 9

- 1. Log in to Banner 9 Admin Pages.
- 2. At the Banner 9 Admin Pages home screen type Schedule Section Query or SSASECQ.
- 3. Click Add Another Field and select subject.

| Term | •••          | Par | t of Term         | • | Reg | gistration From | •              | Registration To |        | 0      |
|------|--------------|-----|-------------------|---|-----|-----------------|----------------|-----------------|--------|--------|
| CRN  |              | •   | Add Another Field | - | -   |                 |                |                 |        |        |
| Term | Part of Term | Reg | Block Schedule    |   |     | CRN             | Block Schedule | Subject         | Course | Sectio |

4. Click Add Another Field and select course.

| Term  | •••          | Part of Term      |                 | Registration From | • | Registration To |        | •     |
|-------|--------------|-------------------|-----------------|-------------------|---|-----------------|--------|-------|
| CRN   |              | Subject           | •••             | Add Another Field | ~ |                 |        |       |
|       |              |                   |                 | Add Another Field | ^ |                 |        |       |
| To sm | Dart of Tarm | Deviatration From | Desistration To | Block Schedule    |   | Subject         | Course | Conti |

5. Enter the Term code, subject code and course number of the course you would like to view enrolment numbers for.

| Basic Filter Advanced Filter |                                                   | 0            |
|------------------------------|---------------------------------------------------|--------------|
| Term •                       | Part of Term Registration From Registration To    |              |
| CRN                          | Subject     Course       Image: Add Another Field |              |
|                              |                                                   | Clear All Go |

6. Click the Go button Go

7. A summary of the course and all sections is displayed.

| * SCHEDULE SECT | TION QUERY     |                              |                 |                    |                |         |        | 🖶 Insert | E Delete  | Сору       | 🏹 Filter |
|-----------------|----------------|------------------------------|-----------------|--------------------|----------------|---------|--------|----------|-----------|------------|----------|
| Active filters: | Term: 201880 🕒 | Subject: PHIL O              | Course: 1175    | • <u>Clear All</u> |                |         |        |          | (         | Filter Aga | ain 😣    |
| Term            | Part of Term   | Registration From            | Registration To | CRN                | Block Schedule | Subject | Course | Section  | Section S | Status     | Cam      |
| 201880          | 1              |                              |                 | 85256              |                | PHIL    | 1175   | 001      | А         |            | 800      |
| 201880          | 1              |                              |                 | 85257              |                | PHIL    | 1175   | 002      | Α         |            | 008      |
| 201880          | 1              |                              |                 | 85258              |                | PHIL    | 1175   | 003      | А         |            | 008      |
| 201880          | 1              |                              |                 | 85276              |                | PHIL    | 1175   | 004      | Α         |            | 008      |
| 201880          | 1              |                              |                 | 85277              |                | PHIL    | 1175   | 005      | Α         |            | 008      |
| 201880          | 1              |                              |                 | 85278              |                | PHIL    | 1175   | 006      | Α         |            | 008      |
| 201880          | 1              |                              |                 | 85288              |                | PHIL    | 1175   | 007      | Α         |            | 008      |
| 201880          | 1              |                              |                 | 85290              |                | PHIL    | 1175   | 008      | А         |            | 008      |
| 201880          | 1              |                              |                 | 85296              |                | PHIL    | 1175   | 009      | Α         |            | 008      |
| 201880          | 1              |                              |                 | 85306              |                | PHIL    | 1175   | 010      | Α         |            | 008      |
| <               |                |                              | >               | <                  |                |         |        |          |           |            | >        |
| 🚺 🛋 🚺 of 2      | ► N 10         | <ul> <li>Per Page</li> </ul> |                 |                    |                |         |        |          |           | Record     | 1 of 13  |
|                 |                | Maximum                      |                 |                    | Actual         |         |        | Rem      | aining    |            |          |
| Enrollr         | ment           |                              | 63              |                    |                | 62      |        |          | 1         |            |          |
| Wa              | aitlist        |                              | 12              |                    |                | 2       |        |          | 10        |            |          |

## To view enrollment for a single class.

8. Use the navigation bar to search for the section if necessary.

| 201880     | 1                                                       |  |   | 85296 | PHIL | 1175 | 009 | A | 008 |
|------------|---------------------------------------------------------|--|---|-------|------|------|-----|---|-----|
| 201880     | 1                                                       |  |   | 85306 | PHIL | 1175 | 010 | A | 008 |
| 4          |                                                         |  | > | <     |      |      |     |   | >   |
| 🖌 🛋 🗍 of 2 | I of 2 ► N         10 ∨ Per Page         Record 1 of 13 |  |   |       |      |      |     |   |     |

9. Select the section by clicking on it in the list to view the section enrollment.

| 201880        | 1                                                   |    |    | 85278 |        | PHIL | 1175 | 006    | А   | 800 |
|---------------|-----------------------------------------------------|----|----|-------|--------|------|------|--------|-----|-----|
| 201880        | 1                                                   |    |    | 85288 |        | PHIL | 1175 | 007    | А   | 800 |
| 201880        | 1                                                   |    |    | 85290 |        | PHIL | 1175 | 008    | А   | 008 |
| 201880        | 1                                                   |    |    | 85296 |        | PHIL | 1175 | 009    | А   | 008 |
| 201880        | 1                                                   |    |    | 85306 |        | PHIL | 1175 | 010    | А   | 008 |
| <             |                                                     |    | >  | <     |        |      |      |        |     | >   |
| 🔰 🛋 1 of 2 🕽  | Image: Image   Image: Image   Image: Image   Record |    |    |       |        |      |      |        |     |     |
| Maximum       |                                                     |    |    |       | Actual |      |      | Remain | ing |     |
| Enrollment 77 |                                                     | 77 | 72 |       | 72     |      |      | 5      |     |     |
| Wai           | itlist                                              |    | 12 |       |        | 0    |      | 12     |     |     |

## To export course enrollment information for all sections

1. Click Export from the Tools button.

| DD |        | RELATED | TOOLS    |
|----|--------|---------|----------|
| Q  |        |         | ~        |
| A  | CTIONS |         |          |
| R  | efresh |         | F5       |
| E  | xport  |         | Shift+F1 |
| P  | rint   |         | Ctrl+P   |

2. You may be prompted to save or open your Data file from the browser window. Click open.

| Do you want to open or save SFAREGQ.csv from bantst-adm.ecu.edu? | Open | Save | • | Cancel | × |
|------------------------------------------------------------------|------|------|---|--------|---|
|                                                                  |      |      |   |        |   |

Office of the Registrar  $\blacklozenge$  East Carolina University  $\blacklozenge$  revised 2/6/2019

## Ensure that your export file has a heading row

- 1. At the Banner 9 Admin Pages home screen type General User Preferences Maintenance or GUAUPRF
- 2. Check the box to Include Header Row in Data Extract.

| DATA EXTRACT                         | 🚼 Insert | E Delete | 📲 Сору | 🗣 Filter |
|--------------------------------------|----------|----------|--------|----------|
| ✓ Include Header Row in Data Extract |          |          |        |          |

3. Click the Save button.